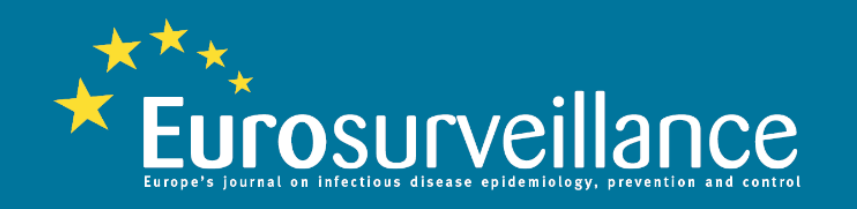

# How to set up table of contents alerts, citation alerts and topic-specific alerts with *Eurosurveillance*

## Setting up table of contents alerts

#### 1. Sign in/register

2. Click on 'My Profile'

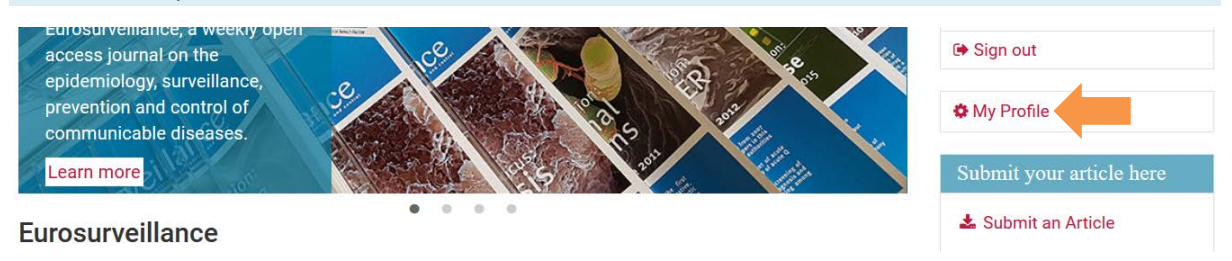

You will then get to the page, 'My Profile'

3. Scroll down the page and click on 'Add' (highlighted in red) beside 'Manage TOC Alerts'

| Searches & | Alerts                        | Searches           |
|------------|-------------------------------|--------------------|
| alerts     | Manage alerts format          | Search History     |
|            | Manage Citation alerts        | Saved searches     |
|            | Manage Correction alerts      | View search alerts |
| 1          | Manage TOC Alerts View<br>Add |                    |

You will then get to the page, 'Publication Alerts'

#### 4. Click on the box beside 'Eurosurveillance', leave frequency to 'Daily' and then click 'Submit'

|                             | Content Type | Subscribe /<br>Unsubscribe | Frequency |
|-----------------------------|--------------|----------------------------|-----------|
| Weekly releases (1997-2007) | Journal      |                            | Daily ~   |
| Eurosurveillance            | Journal      |                            | Daily ~   |

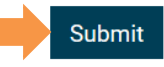

## Setting up citation alerts

#### 1. Sign in/register 2. Go to your article 3. Click on 'Create Citation Alert' 16 $\bigcirc$ $\bigcirc$ S ΠП Full-Text Abstract Figures & Tables References (11) Metrics/Cited By lated Co Go to section ... Add to my favourites Since 2015, seven cases of urogenital schistosomiasis reported exposure to the Cavu river in southern Corsica. They A Create Publication Alert had no history of contact to fresh water in endemic areas. Here, we describe the cases indicating persistent Create Citation Alert schistosomal transmission linked to this river since 2013. To date, no contamination has been related to an exposure Create Correction Alert in 2017, but cases might arise in the coming months considering the long parasitic cycle in humans. Therefore, ✓ Export citation ▼ physicians in France and elsewhere should test possible clinical cases, regardless of the year of exposure to the Cavu river.

## Setting up topic-specific alerts

#### 1. Sign in/register

influenza [704]

swine flu [171]

A(H1N1)v [166]

pandemic [164]

swine influenza [173]

#### 2. Type your topic of interest into the search bar

| *        | Euro                           | osurvei                              | llance Eur                                                                                    | ope's journal (          | on infectious | : disease surveillance, epide                                  | emiology, prevention an | d control |
|----------|--------------------------------|--------------------------------------|-----------------------------------------------------------------------------------------------|--------------------------|---------------|----------------------------------------------------------------|-------------------------|-----------|
| *        | Current                        | Archives $\sim$                      | Print Editions $\sim$                                                                         | Collections $\checkmark$ | About Us ∨    | Editorial Policy 🗸                                             | influenza               | ×Q        |
|          |                                |                                      |                                                                                               |                          |               |                                                                | 1                       |           |
| 3. Cl    | 3. Click on 'Save This Search' |                                      |                                                                                               |                          |               |                                                                |                         |           |
|          |                                |                                      | + More                                                                                        |                          |               |                                                                | _                       |           |
|          | EU TED DY                      | Incidence and                        | Incidence and seasonality of respiratory syncytial virus hospitalisations in                  |                          |               | n 🗲 Tools                                                      |                         |           |
| keyword: |                                | young childre<br>Type of Article : S | young children in Denmark, 2010 to 2015<br>Type of Article : Surveillance and outbreak report |                          |               | <ul> <li>✓ Manage Alerts</li> <li>✓ Export citation</li> </ul> | •                       |           |

Martin T. Jepsen, Ramona Trebbien, Hanne Dorthe Emborg, Tyra G. Krause, Kristian Schønning,

Marianne Voldstedlund, Jens Nielsen and Thea K. Fischer

Source: Eurosurveillance 23(3) 17-00163 (18/01/2018)

🖺 Save This Search 🕻

View Search History

Create Search Alert

You will then get to the page, 'Saved Searches'

+ More

\_. . . .

#### 4. Select 'as an individual item', check the box and then click 'go'

| Saved Sear                                               | ches                                                     |                   |  |  |
|----------------------------------------------------------|----------------------------------------------------------|-------------------|--|--|
| « Back to Search                                         | Results                                                  |                   |  |  |
| Saved Searches                                           | Search History                                           |                   |  |  |
| Please select you                                        | folder to save the select                                | ted search(es)    |  |  |
| 2 ✓ Title: influ<br>(All Fields<br>(Hits 124<br>show res | enza<br>; including Full Text conta<br>D)<br><u>ults</u> | ains 'influenza') |  |  |

Then you will see a different view of the 'Saved Searches' page, at which point you check the box 'Receive Email Alert'. Wait for the message 'Your updates were saved successfully'.

### **Saved Searches**

| Saved Searches                                                                                       | Search History                     |                         |                            |        |
|----------------------------------------------------------------------------------------------------|------------------------------------|-------------------------|----------------------------|--------|
| Your updates were sa<br>Individual Items                                                             | aved successfully                  | Receive<br>Email Alert? | Add/Move<br>Item to Folder | Delete |
| Title: influenza<br>influenza<br>(run on 2018-02-07<br><u>Show Results »</u><br>Your updates were sa | I 15:01:35.0)<br>aved successfully |                         | •                          | ×      |

## Managing alerts

#### 1. Sign in/register

#### 2. Click on 'My Profile'

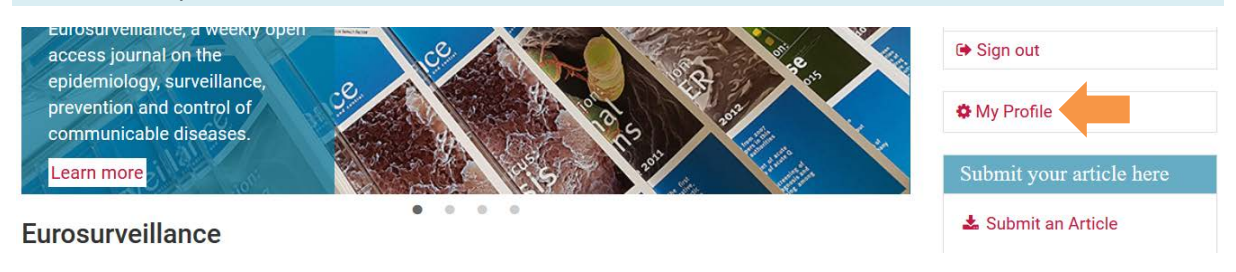

You will then get to the page, 'My Profile'

3. Go to the section 'Searches & alerts' and then 'Manage Citation alerts', 'View search alerts' or 'View' beside 'Manage TOC Alerts' depending on which alert you would like to manage

| Searches & | Alerts                   | Searches           |
|------------|--------------------------|--------------------|
| alerts     | Manage alerts format     | Search History     |
|            | Manage Citation alerts   | Saved searches     |
|            | Manage Correction alerts | View search alerts |
|            | Manage TOC Alerts View   |                    |